## <u>N-21/N-214/C-21 ファームウェアVer.11.03のご案内</u>

ネットワークボード用ファームウェア「Ver.11.03」では、以下一部の機能に変更があります。

①自動削除機能の拡張 … ネットワーク設定の自動削除機能が1分単位から指定可能となりました。 ②画像保存形式の初期値変更 … 画像保存形式の初期値が「PDF」になりました。

古いバージョンから本体アップデートを行った場合、①②の機能を有効にするためには、機器設定リセット操作 (工場出荷状態にもどす)をする必要がありますので、本体アップデートを行った後に以下の手順にて操作して ください。

- ご注意)・自動削除機能を使用しないお客様、画像保存時のファイル形式をPDF以外 (PNG・JPEG) に設定のお客様は本操作 は不要です。本体アップデート操作により最適な状態となっておりますので、このままご使用ください。
  - ・機器設定リセットを行うと、機器は工場出荷状態に戻りますので、事前に機能設定(カラー印刷禁止や消し忘れ防止など)を行っていた場合は、お手数ですが再度の設定をお願いします。

## 機器設定リセット手順

- ・電源が入っている(表示窓が点灯している)ことを確認してください。
- ・本体機器設定モードのとき、10秒間ボタン操作をしないと通常モードに戻りますので、10秒以内にボタン操作を行って ください。

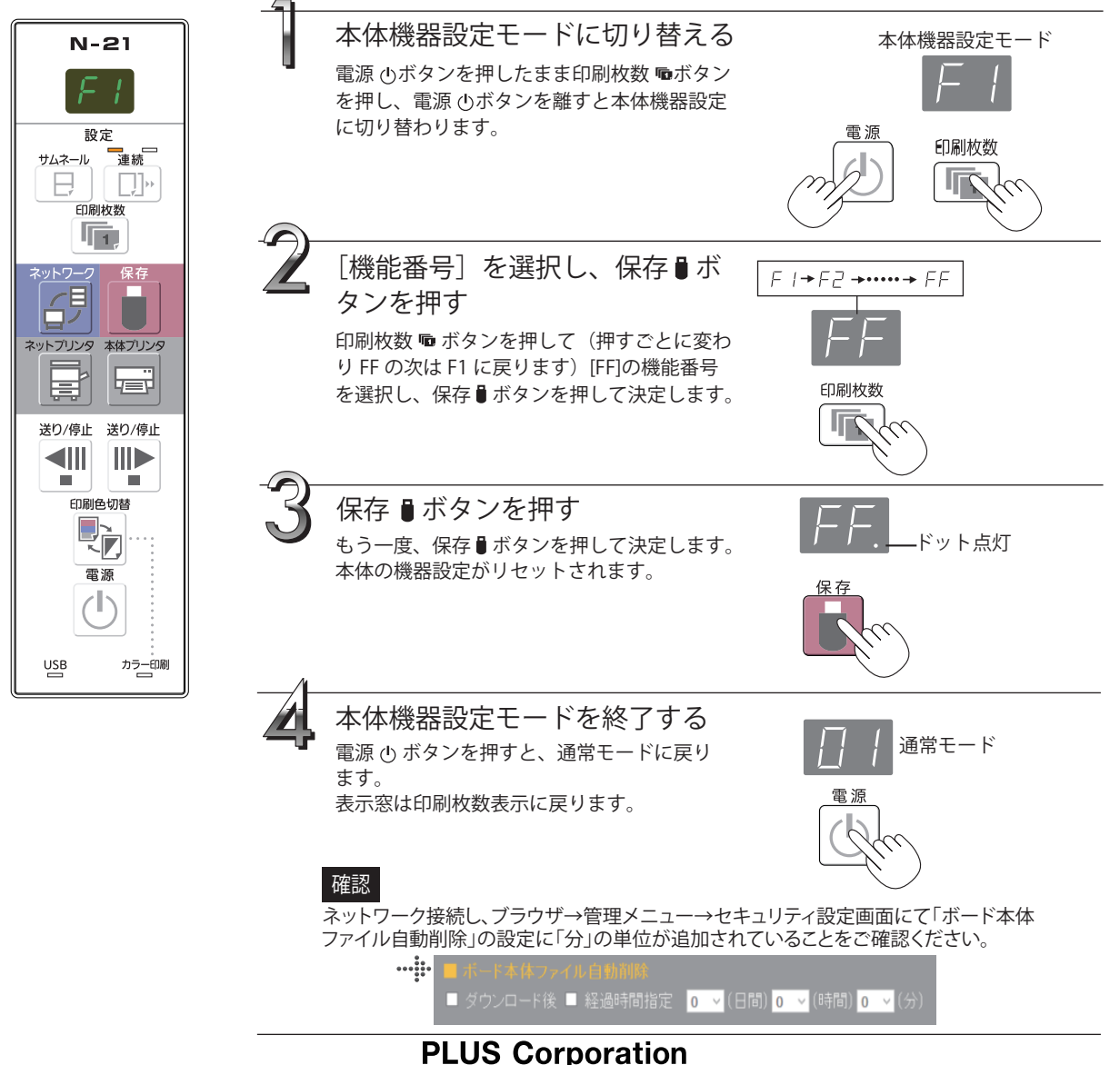